**Add/Modify/Delete Non-Level Payment Provisions** 

ISSUER QUICK REFERENCE CARD

Access the Maintenance tab in the MyGinnieMae Portal to add, modify, delete and view data/values associated with Non-Level Payment Provisions.

### ACCESSING THE MAINTENANCE PAGE

Our Guaranty Matters

1. Navigate to MyGinnieMae via <u>https://my.ginniemae.gov</u>.

**Ginnie**Mae

- 2. Select Login.
- 3. Login with you MGM credentials.
- 4. Select **Maintenance** tab to access the Maintenance Page.

The Maintenance Page will display.

## ADDING A NON-LEVEL PAYMENT PROVISION VALUE

5. Select the Edit button.

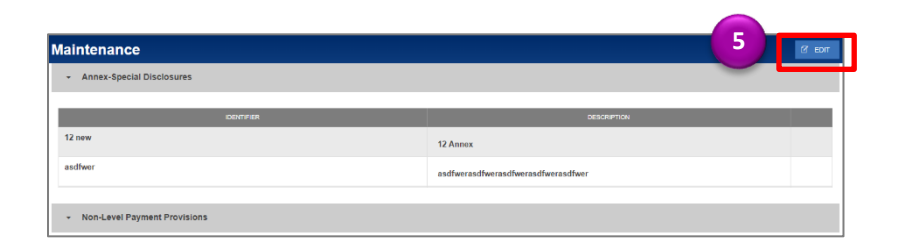

- Select the Add button under the Non-Level Payment Provisions section.
- 7. Enter a Non-Level Payment Provisions Identifier value.
- 8. Enter a Non-Level Payment Provision Description.
- 9. Select Save.

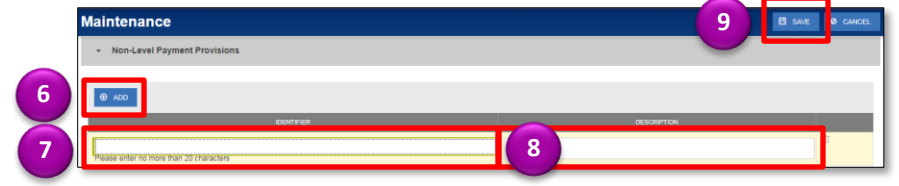

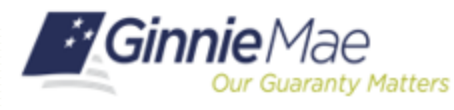

## Add/Modify/Delete Non-Level Payment Provisions

**ISSUER QUICK REFERENCE CARD** 

#### MODIFYING A NON-LEVEL PAYMENT PROVISION VALUE

5. Select the Edit button.

| Annex-Special Disclosures |                              |  |
|---------------------------|------------------------------|--|
| DENTIFIER                 | DESCRETION                   |  |
| 12 new                    | 12 Annex                     |  |
| isdfwor                   | asdfwerasdfwerasdfwerasdfwer |  |
|                           |                              |  |

- Select the Non-Level Payment Provisions Identifier or Description field to modify.
- 7. Enter the new field value.
- 8. Select Save.

#### DELETING A NON-LEVEL PAYMENT PROVISION VALUE

5. Select the Edit button.

| laintenance                                     |            |                              | 5 8 10 |
|-------------------------------------------------|------------|------------------------------|--------|
| Annex-Special Disclosures                       |            |                              |        |
|                                                 | IDENTIFIER | DESCRIPTION                  | N      |
| 12 new                                          |            | 12 Annex                     |        |
| asdfwer                                         |            | asdfwerasdfwerasdfwerasdfwer |        |
|                                                 |            |                              |        |
| <ul> <li>Non-Level Payment Provision</li> </ul> | ns         |                              |        |

- 6. Select the **Delete** icon next to the Non-Level Payment Provision value to delete.
- 7. Select Save.

# CANCELING A NON-LEVEL PAYMENT PROVISION VALUE

5. Select the **Cancel** button to revert all changes that have been made.